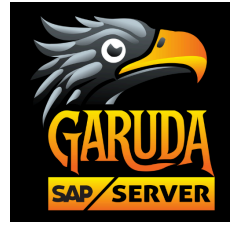

## SAP Remote Desktop Connection (RDP) from a Windows system

| <ul> <li>Run ×</li> <li>Type the name of a program, folder, document, or<br/>Internet resource, and Windows will open it for you.</li> <li>Open:</li> </ul> | Step 1:       | Go to Search >> Type "Run" or press Win + R.                                                          |    |
|----------------------------------------------------------------------------------------------------|---------------|----------------------------------------------------------------------------------------------------|----|
| Type the name of a program, folder, document, or<br>Internet resource, and Windows will open it for you.         Open:                                      | 💷 Run         | ×                                                                                                    |    |
| <u>O</u> pen:                                                                                                    |               | Type the name of a program, folder, document, or Internet resource, and Windows will open it for you. |    |
|                                                                                                    | <u>O</u> pen: |                                                                                                    |    |
| OK Cancel <u>B</u> rowse                                                                                                    |               | OK Cancel <u>B</u> rowse                                                                              | OA |

#### Step 2: Type MSTSC in the Run prompt and press Enter or click OK.

| 回 Run | ×                                                                                                    |
|-------|----------------------------------------------------------------------------------------------------|
|       | Type the name of a program, folder, document, or<br>Internet resource, and Windows will open it for you. |
| Open: | MSTSC ~                                                                                                  |
|       |                                                                                                    |
|       | OK Cancel <u>B</u> rowse                                                                                 |
|       | X                                                                                                    |

## Step 3: Enter IP Address on Computer on Label

Tap on Show Options to Enter "User Name" >> Connect

| 🔩 Remote D        | Desktop Connection                    |        | -       |      | × |
|-------------------|---------------------------------------|--------|---------|------|---|
|                   | Remote Desktop<br>Connection          |        |         |      |   |
| <u>Computer</u> : | 183.82.98.9:1809                      |        | ~       | 1    |   |
| User name:        | s83sap5                               |        |         |      |   |
| You will be as    | ked for credentials when you connect. |        |         |      |   |
| 2.Tap on S        | 3.Clic                                | k on C | Connect |      |   |
| Show Op           | tions                                 | Connee | ct      | Help | • |

## **Garuda SAP Server**

Website: www.garudasapserver.in Call & WhatsApp: +91 90369 29473 Email: saplogon67@gmail.com

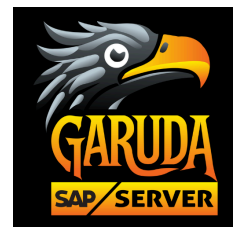

#### Step 4: Enter the username >> Click "Connect."

| 🌄 Remote    | Desktop Conn                    | ection                         | _                   | C         |                                                                                                    | $\times$ |  |
|-------------|---------------------------------|--------------------------------|---------------------|-----------|----------------------------------------------------------------------------------------------------|----------|--|
|             | Remote<br>Conne                 | Desktop<br>ection              |                     |           |                                                                                                    |          |  |
| General Di  | isplay Local Re                 | sources Experien               | ce Advanced         |           |                                                                                                    |          |  |
| -Logon sett | ings                            |                                |                     |           |                                                                                                    | _        |  |
|             | Enter the name                  | of the remote comp             | outer.              |           |                                                                                                    |          |  |
|             | Computer:                       | 183.82.98.9:1809               |                     |           | ~                                                                                                    |          |  |
|             | User name:                      |                                |                     |           |                                                                                                    |          |  |
|             | You will be ask                 |                                |                     |           |                                                                                                    |          |  |
|             | Allow me to save credentials    |                                |                     |           |                                                                                                    |          |  |
| Connection  | n settings                      |                                |                     |           |                                                                                                    |          |  |
|             | Save the curre<br>saved connect | nt connection setting<br>tion. | is to an RDP file o | or open a | $\mathbf{\mathbf{\mathbf{\mathbf{\mathbf{\mathbf{\mathbf{\mathbf{\mathbf{\mathbf{\mathbf{\mathbf{\mathbf{\mathbf{\mathbf{\mathbf{\mathbf{\mathbf{$ |          |  |
|             | Save                            | Save                           | As                  | Open      |                                                                                                    |          |  |
|             |                                 |                                | Ó                   | 2         |                                                                                                    |          |  |
| 🔺 Hide Op   | tions                           |                                | Connect             |           | Help                                                                                                    |          |  |
|             |                                 |                                |                     |           |                                                                                                    |          |  |

## Step 5: Enter the given password >> Click "OK."

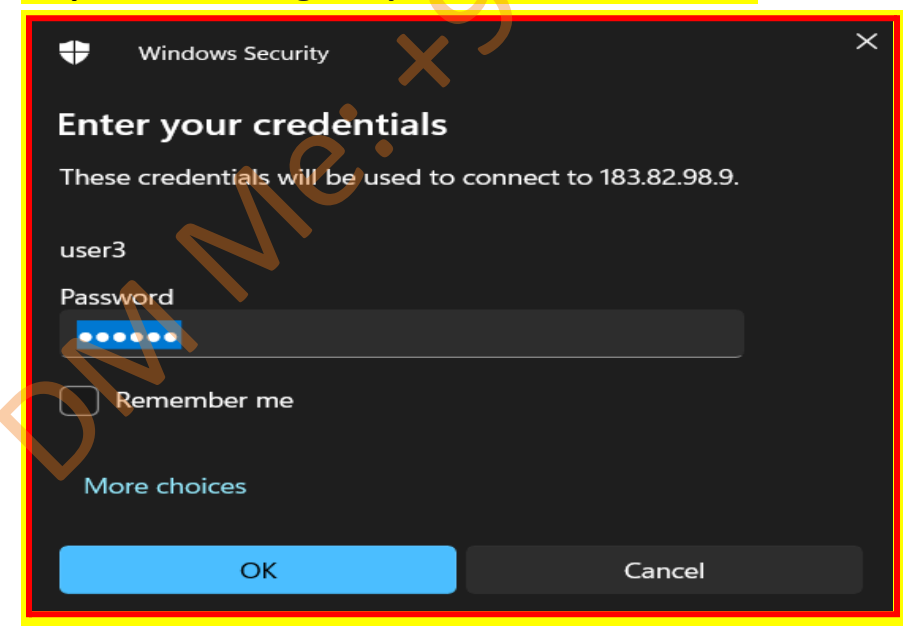

## Garuda SAP Server Website: www.garudasapserver.in Call & WhatsApp: +91 90369 29473 Email: saplogon67@gmail.com

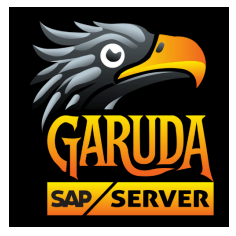

## Step 6: A pop-up will appear >> Click "Yes."

| s Remote Desktop Connection                                                                                   | ×              |
|----------------------------------------------------------------------------------------------------|----------------|
| The identity of the remote computer cannot be verified want to connect anyway?                                | d. Do you      |
| The remote computer could not be authenticated due to problems with certificate. It may be unsafe to proceed. | h its security |
| Certificate name                                                                                              |                |
| Name in the certificate from the remote computer:<br>WIN-78DTPLSM5UG                                          |                |
| Certificate errors                                                                                            |                |
| The following errors were encountered while validating the remote<br>computer's certificate:                  | O X            |
| A The certificate is not from a trusted certifying authority.                                                 |                |
| Do you want to connect despite these certificate errors?                                                      |                |
| Don't ask me again for connections to this <b>Tap on Yes</b>                                                  |                |
| View certificate Yes                                                                                          | No             |

Step 7: You will see the SAP Server window. >> Double-click the SAP Logon icon. Find the SAP logon details in the desktop Notepad file to log in

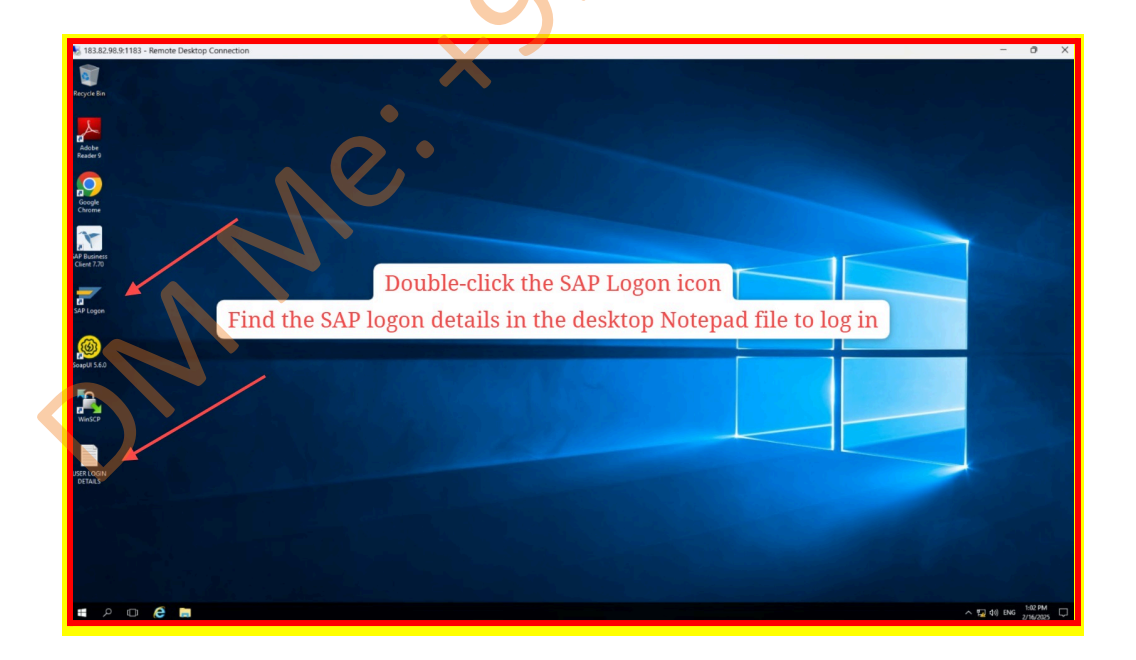

Garuda SAP Server Website: www.garudasapserver.in Call & WhatsApp: +91 90369 29473 Email: saplogon67@gmail.com

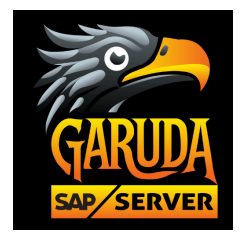

# Step 8: Click on "Logon."

| ■                     | SAP                | Logon 770 |               | _ 🗆 ×  |              |
|-----------------------|--------------------|-----------|---------------|--------|--------------|
| <u>Variable</u> Logon |                    |           | List View     | ~      |              |
| Connections           |                    | C         | Filter Items  |        |              |
| Name ^                | System Description | SID       | Group/Server  | Insta  |              |
| SAP                   |                    | EH7       | 49.206.196.67 | 16     |              |
|                       |                    |           |               | _      |              |
|                       |                    |           |               |        |              |
|                       |                    |           |               |        |              |
|                       |                    |           |               | _      |              |
|                       |                    |           |               |        |              |
|                       |                    |           |               |        |              |
|                       |                    |           |               | _      |              |
|                       |                    |           |               |        |              |
|                       |                    |           |               |        |              |
|                       |                    |           |               |        |              |
| $\odot$               |                    |           |               |        | $\mathbf{O}$ |
|                       |                    |           |               | Log On |              |
|                       |                    |           |               |        | ,            |

## Step 9: Enter your username and password, then press Enter.

| SAP                                     |                                        | SAP |     |   |         |
|-----------------------------------------|----------------------------------------|-----|-----|---|---------|
| <ul> <li>Image: Construction</li> </ul> | V New password                         |     | 8 8 | ъ | Log off |
| Client                                  | 800 Information                        |     |     |   |         |
| User<br>Password                        | Welcome to the IDES ECC 6.0 incl. EhP7 |     |     |   |         |
| Logon Language                          | 2) Enter Password                      |     |     |   |         |
|                                         | 3) Hit Enter Button                    |     |     |   |         |
| 5                                       |                                        |     |     |   |         |

Garuda SAP Server Website: www.garudasapserver.in Call & WhatsApp: +91 90369 29473 Email: saplogon67@gmail.com

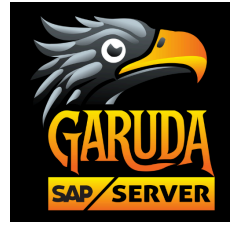

## Finally, you will get SAP Practice Access to explore.

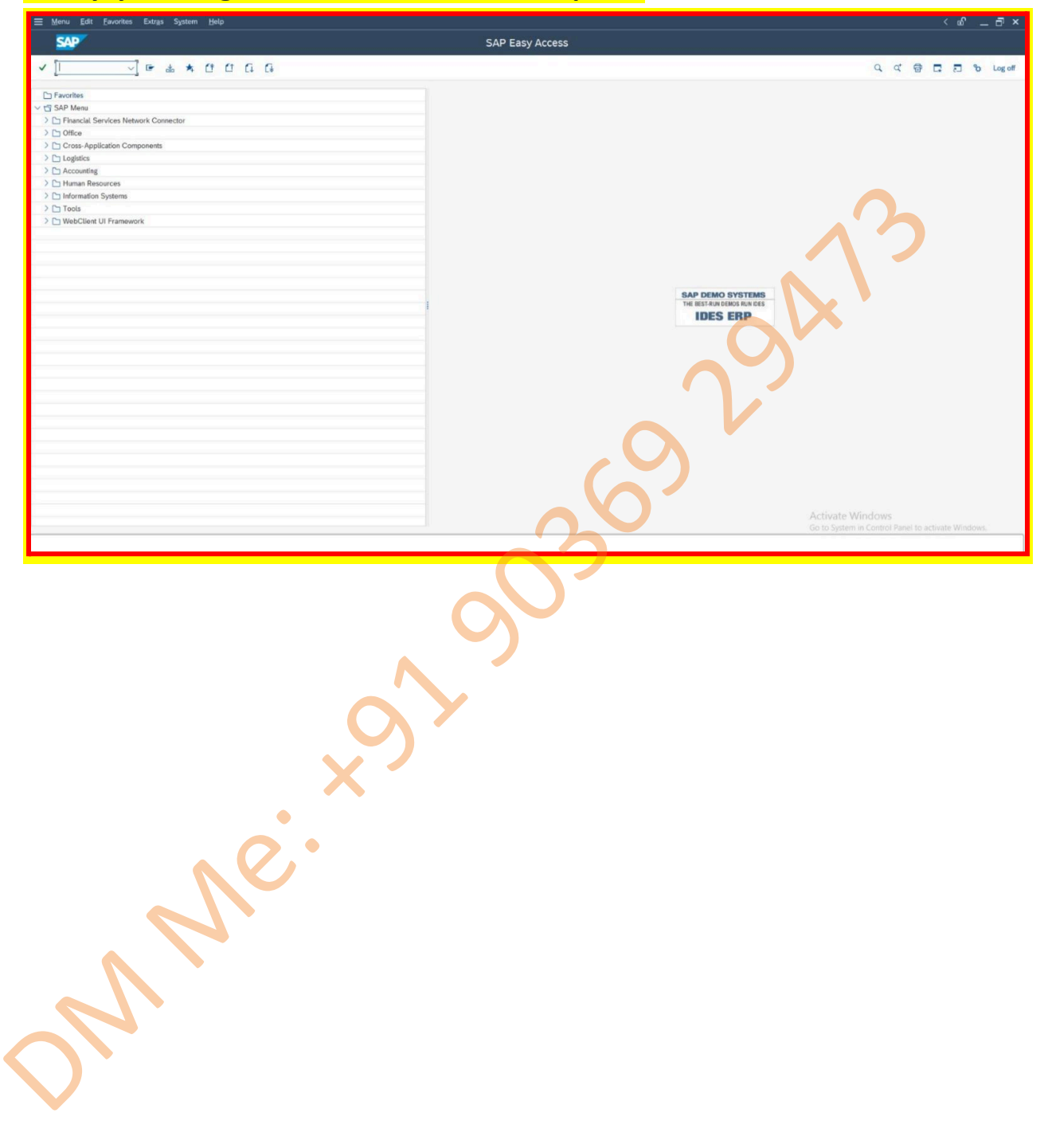